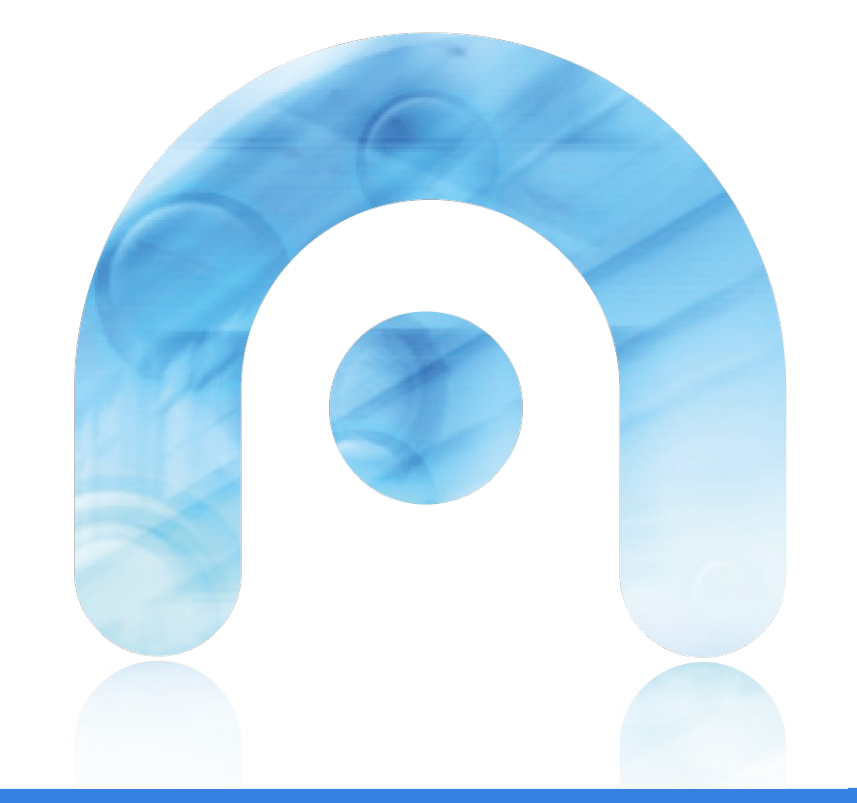

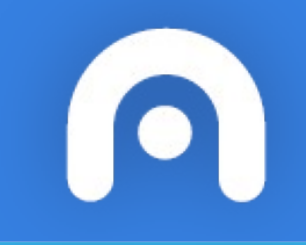

### O xestor de ficheiros

#### O xestor de ficheiros Menú Aplicativos --> Xestor de ficheiros

Para engadir unha ruta de formal manual Ctrl + L Para visualizar os ficheiros ocultos Ctrl + H

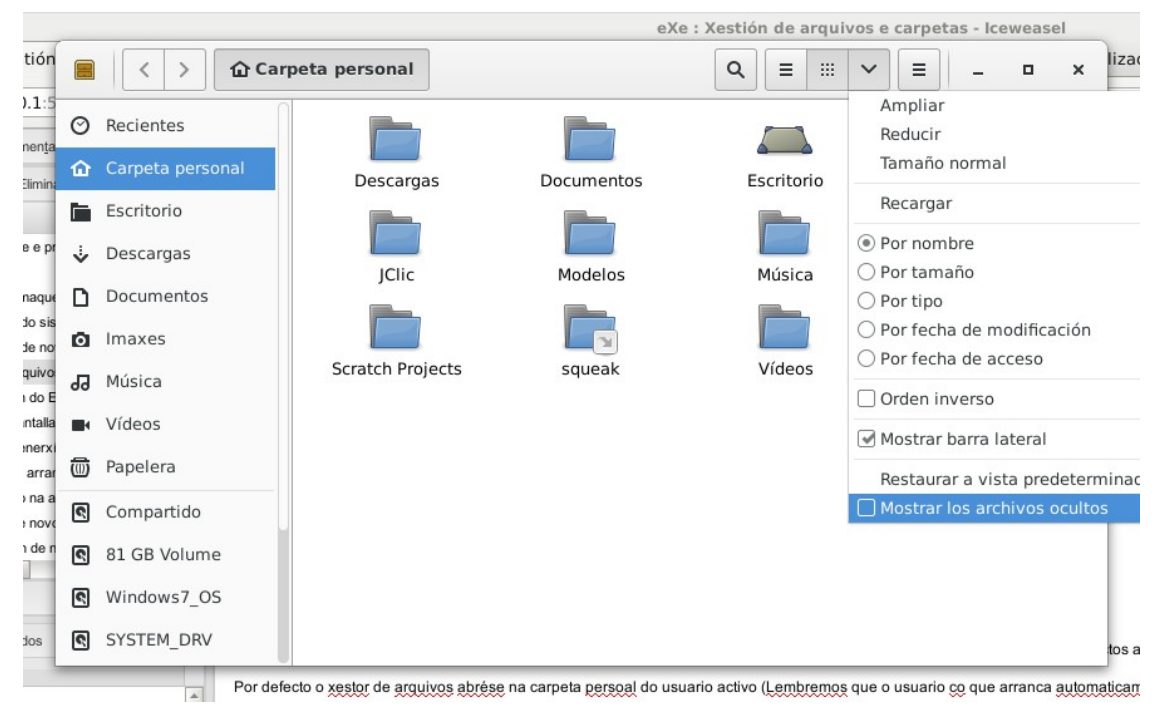

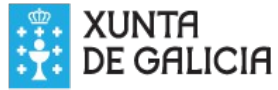

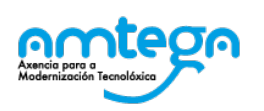

## Comprimir un ficheiro ou unha carpeta

Seleccionamos o ficheiro ou carpeta. Co botón dereito do rato seleccionamos a opción "Comprimir"

|  | Nome do ficheiro:                  | Documento-comprimido | .tar.gz 🗨 |
|--|------------------------------------|----------------------|-----------|
|  | Localización:                      | Documentos           | -         |
|  | <ul> <li>Outras opcións</li> </ul> |                      |           |

Podemos escoller varios formatos de compresión: tar.gz, zip, rar, etc.

Para descomprimir, escollemos a opción "Extraer aquí" ou "Extraer en..."

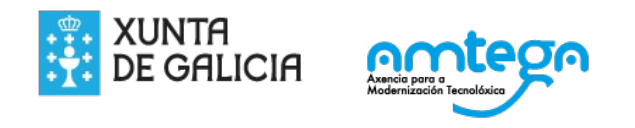

# Lápis USB

Se inserimos un lápis USB, móntase en /media/usuario/nome\_do\_lapis

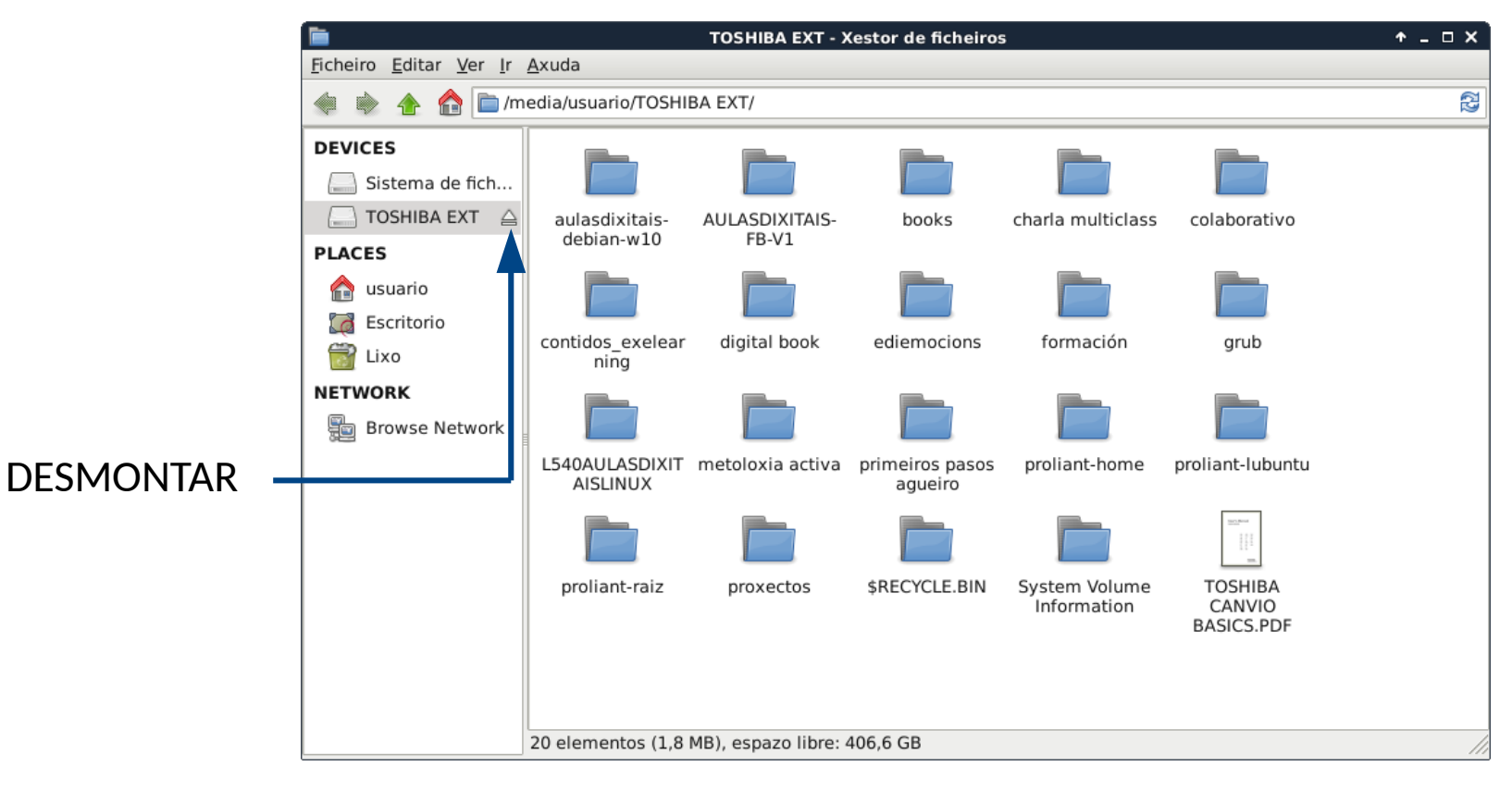

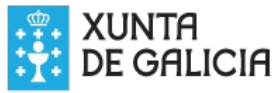

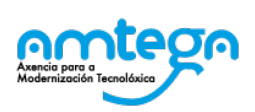

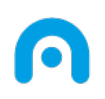

#### Licencia

Esta obra, elaborada por AMTEGA, está bajo una licencia Reconocimiento-CompartirIgual 3.0 España de Creative Commons.

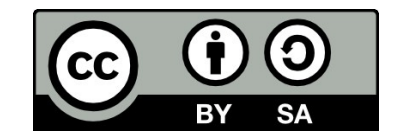

Para ver una copia de la licencia, visite:

http://creativecommons.org/licenses/by-sa/3.0/es/

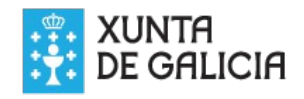

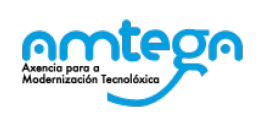

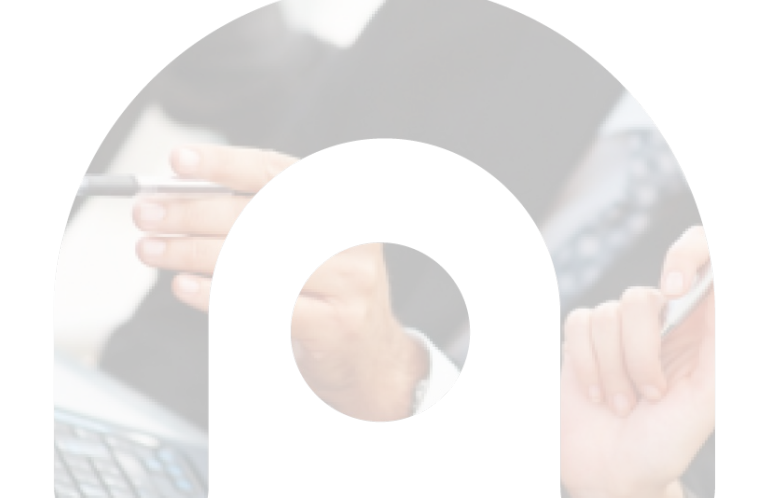